# DL-10 User Manual

RS-485 Remote Temperature and Humidity English Ver. 1.1, Aug. 2018

#### WARRANTY

All products manufactured by ICP DAS are warranted against defective materials for a period of one year from the date of delivery to the original purchaser.

#### WARNING

ICP DAS assumes no liability for damages consequent to the use of this product. ICP DAS reserves the right to change this manual at any time without notice. The information furnished by ICP DAS is believed to be accurate and reliable. However, no responsibility is assumed by ICP DAS for its use, nor for any infringements of patents or other rights of third parties resulting from its use.

#### COPYRIGHT

Copyright © 2018 by ICP DAS. All rights are reserved.

#### TRADEMARK

Names are used for identification only and may be registered trademarks of their respective companies.

#### **CONTACT US**

If you have any questions, please feel free to contact us via email at: <a href="mailto:service@icpdas.com">service@icpdas.com</a>, <a href="mailto:service@icpdas.com">service@icpdas.com</a>, <a href="mailto:service@icpdas.com">service@icpdas.com

ICP DAS CO., LTD. Service@icpdas.com

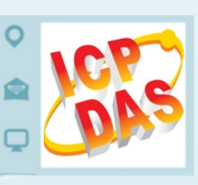

# TABLE OF CONTENTS

| 1. | INTF     | ODUCTION                                                       |
|----|----------|----------------------------------------------------------------|
|    | 1.1      | PACKAGE LIST                                                   |
| 2. | HAR      | DWARE INFORMATION 4                                            |
|    | 2.1      | APPEARANCE & PIN ASSIGNMENTS                                   |
|    | 2.2      | SPECIFICATION                                                  |
|    | 2.3      | DIMENSIONS                                                     |
|    | 2.4      | Factory Default Settings                                       |
| 3. | GET      | FING STARTED                                                   |
|    | 3.1      | CONNECTING THE POWER AND THE HOST PC7                          |
|    | 3.2      | INSTALLING SOFTWARE ON YOUR PC                                 |
|    | 3.3      | Search Module                                                  |
|    | How      | to solve when the DCON Utility cannot find the DL-10 module?12 |
|    | 3.4      | CONFIGURING MODULE                                             |
|    | Confi    | guration14                                                     |
|    | AI (H    | umidity & Temperature)                                         |
| 4. | MOD      | BUS REGISTER TABLE (BASEDO) 16                                 |
|    | DISCRETE | INPUTS (1xxxx)                                                 |
|    | INPUT RE | GISTER (3XXXX)                                                 |
|    | Holding  | Register (4xxxx)                                               |
| AI | PENDI    | X: REVISION HISTORY                                            |

# **1. Introduction**

The DL-10 is a RS-485 remote temperature and humidity module that gives you real time temperature and humidity information at the same time. It contains an RS-485 communication interface and an sensor for measuring temperature and humidity. The DL-10 module supports Modbus RTU communication protocol for getting measured temperature and humidity values. DCON Utility Pro provides easy and convenient interfaces for users to configure the module. Based on an amazing tiny form-factor, the DL-10 achieves the maximum space savings that allows it to be easily installed anywhere.

# **1.1 Package List**

The shipping package includes the following items:

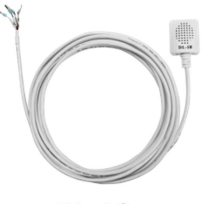

DL-10

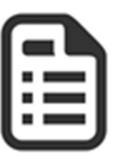

Quick Start

#### Δ ΝΟΤΕ

If any of these items is missing or damaged, please contact your local distributor for more information. Keep the shipping materials and overall package in case you want to ship the module back in the future.

#### More Information

- DL-10 Product Page: http://www.icpdas.com/root/product/solutions/remote\_io/rs-485/dl\_series/dl-100t485.html
- Documentation: <u>http://ftp.icpdas.com/pub/cd/usbcd/napdos/dl\_100/</u>
- Free Development Software DCON Utility Pro: <u>http://www.icpdas.com/root/product/solutions/software/utilities/dcon\_utility\_pro.html</u>

# 2. Hardware Information

# 2.1 Appearance & Pin Assignments

The front panel and Rear panel of the DL-10 module contain the Temperature and Humidity sensor, init switch, power and RS-485 connector and pin assignments.

#### **Front Panel**

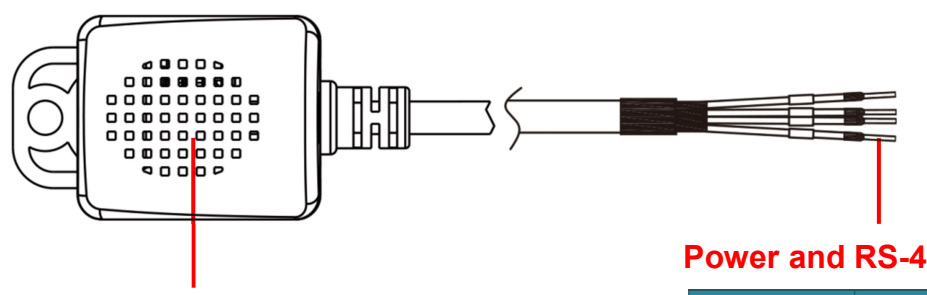

**Temperature and Humidity** Sensor

#### **Power and RS-485 Connector**

| CONN | COLOR | Pin Assignment |
|------|-------|----------------|
| 1    | White | D-             |
| 2    | Red   | Vcc            |
| 3    | Black | GND            |
| 4    | Green | D+             |

#### **Rear Panel**

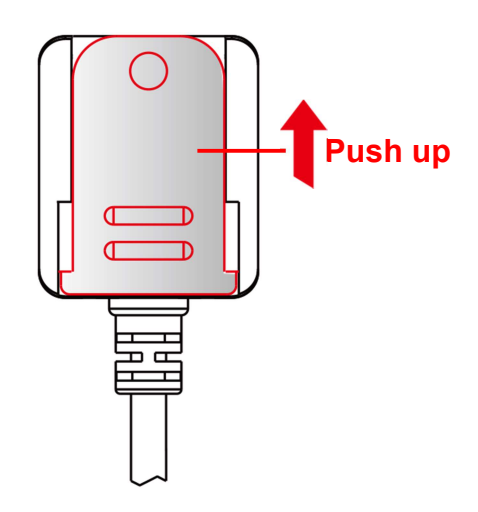

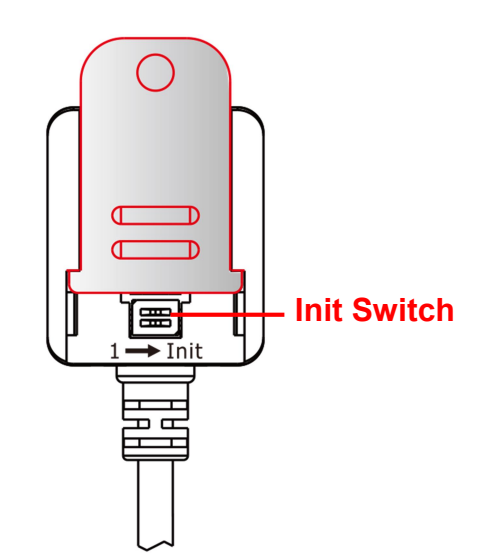

# 2.2 Specification

| Temperature Sensor        |                                                    |  |  |  |  |
|---------------------------|----------------------------------------------------|--|--|--|--|
| Measuring Range           | -20 ~ +60°C (-4 ~ +140 °F)                         |  |  |  |  |
| Resolution                | 0.1°C                                              |  |  |  |  |
| Accuracy                  | Typical: ± 0.4°C; refer to Figure 2                |  |  |  |  |
| Precision                 | ± 0.1% RH                                          |  |  |  |  |
| Humidity Sensor           |                                                    |  |  |  |  |
| Measuring Range           | 10 ~ 95 % RH                                       |  |  |  |  |
| Resolution                | 0.1 % RH                                           |  |  |  |  |
| Accuracy                  | Typical: ± 3% RH @ 20 ~ 80 % RH; refer to Figure 1 |  |  |  |  |
| Precision                 | ± 0.1% RH                                          |  |  |  |  |
| Communication             |                                                    |  |  |  |  |
| Interface                 | RS-485; non-isolated                               |  |  |  |  |
| Baudrate                  | 1200 ~ 115200 bps                                  |  |  |  |  |
| Data Format               | N, 8, 1                                            |  |  |  |  |
| Protocol                  | Modbus RTU                                         |  |  |  |  |
| Max. Modules on same bus  | 32                                                 |  |  |  |  |
| Power                     |                                                    |  |  |  |  |
| Input Range               | +10 ~ +30 V <sub>DC</sub>                          |  |  |  |  |
| Power Consumption         | 0.05 W                                             |  |  |  |  |
| Mechanical                |                                                    |  |  |  |  |
| Dimensions (W x L x H)    | 25 mm x 20.2 mm x 30 mm                            |  |  |  |  |
| Installation              | DIN-Rail; Wall Mount                               |  |  |  |  |
| Environment               |                                                    |  |  |  |  |
| Operating Temperature     | -20 ~ +60°C                                        |  |  |  |  |
| Storage Temperature       | -30 ~ +80°C                                        |  |  |  |  |
| Ambient Relative Humidity | 10 ~ 95 % RH, Non-condensing                       |  |  |  |  |

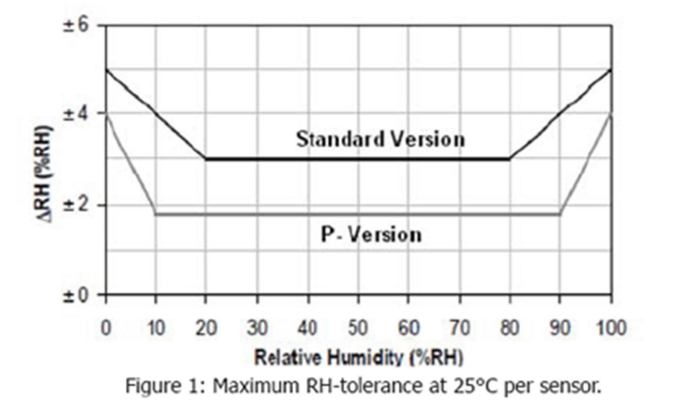

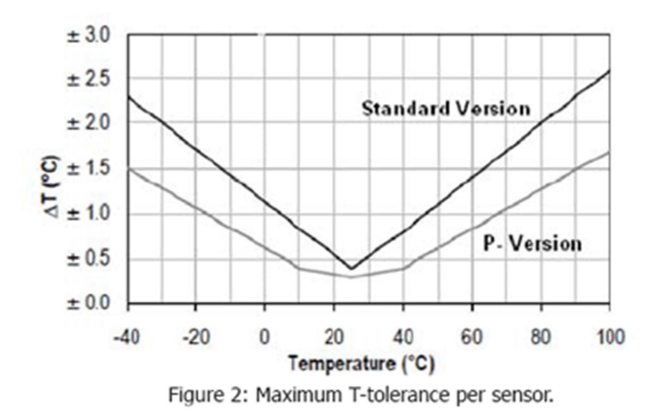

# **2.3 Dimensions**

The following diagrams provide the dimensions of the DL-10 module and can be used as a reference when defining the specifications for any custom enclosures. All dimensions are in millimeters.

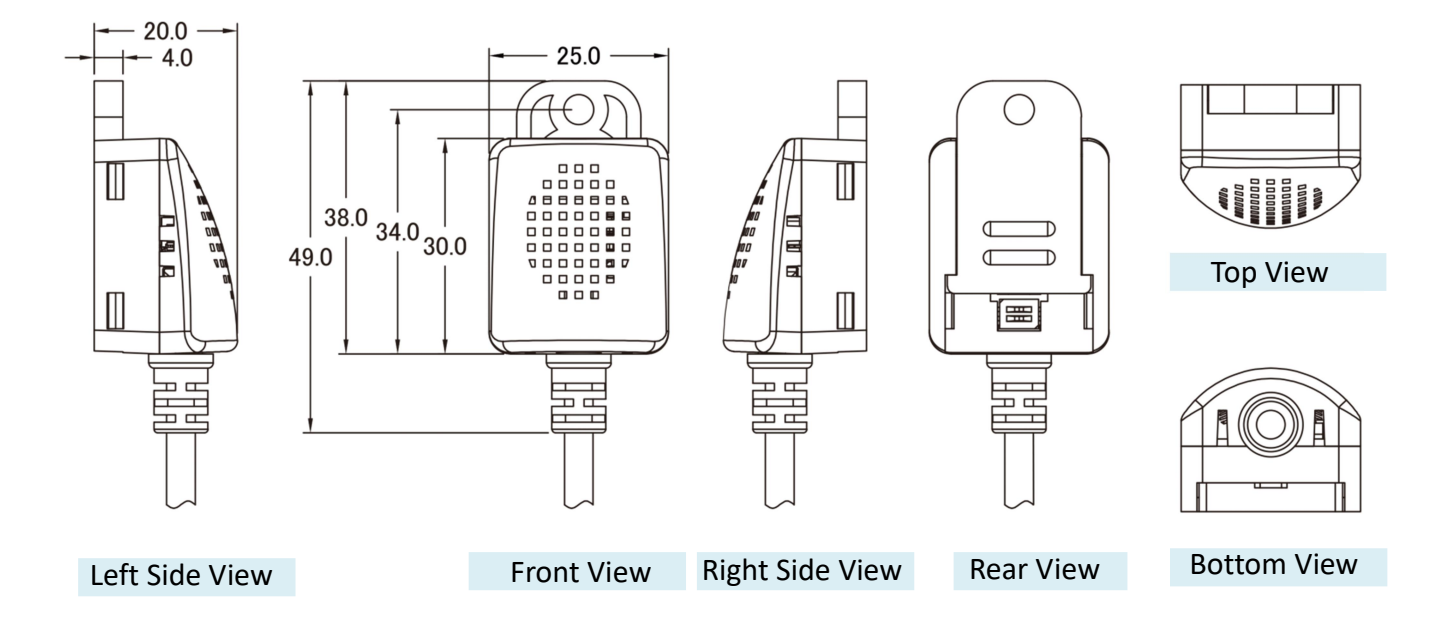

# **2.4 Factory Default Settings**

The following is an overview of the factory default settings:

| Item      | Default    | Item        | Default      |
|-----------|------------|-------------|--------------|
| Device ID | 2          | Data Format | N, 8, 1      |
| Baud Rate | 115200 bps |             | Parity: None |
| Protocol  | Modbus RTU |             | Data Size: 8 |
|           |            |             | Stop Bits: 1 |

# **3. Getting Started**

This chapter provides a basic overview of how to configure and operate your DL-10 module.

# **3.1 Connecting the Power and the Host PC**

#### Prepare for device

- RS-232 to RS-485 Converter: tM-7520U (optional)
- ☑ Exterior power supply device: MDR-20-24 (optional)

#### Wiring

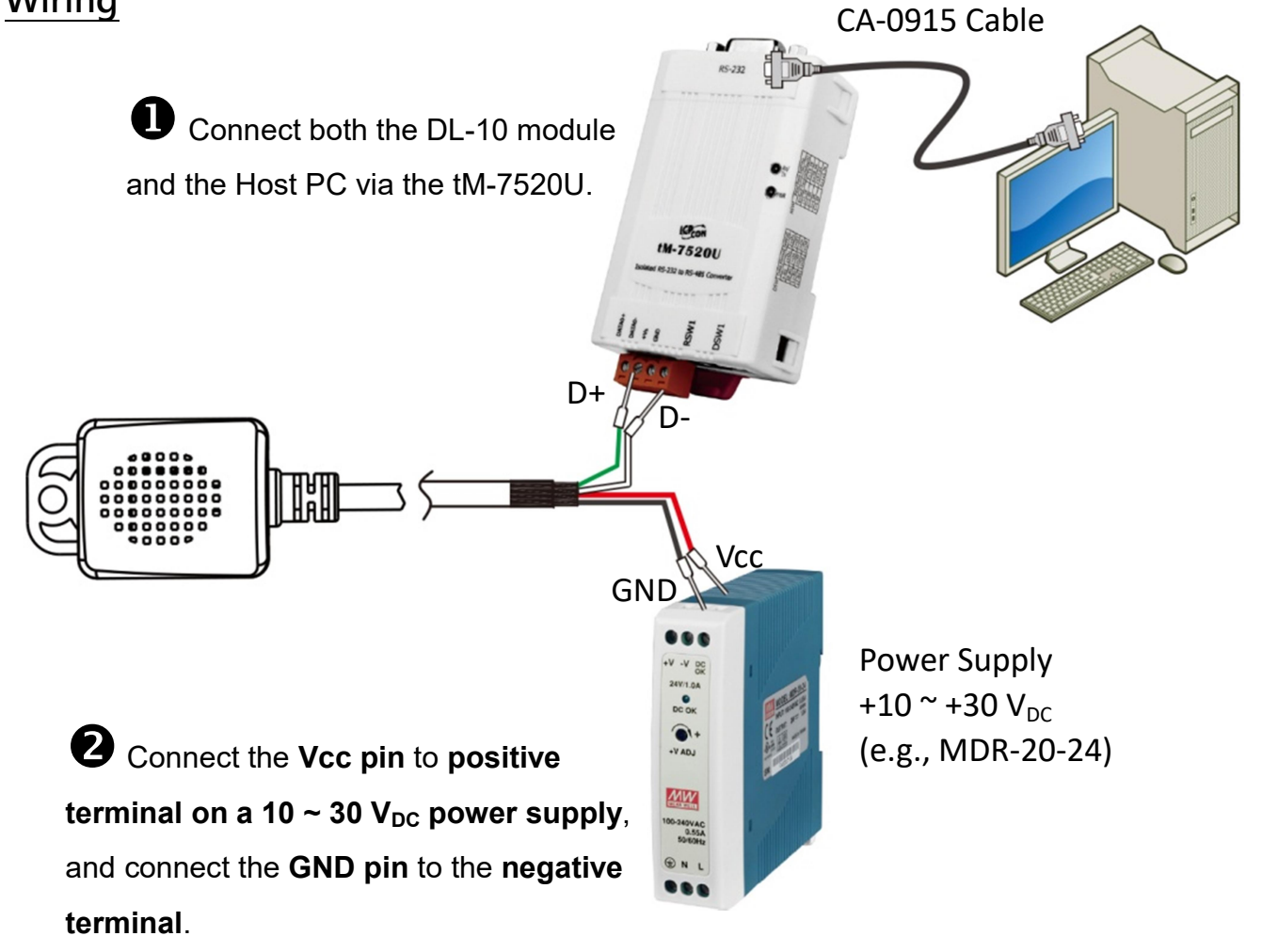

### **3.2 Installing Software on Your PC**

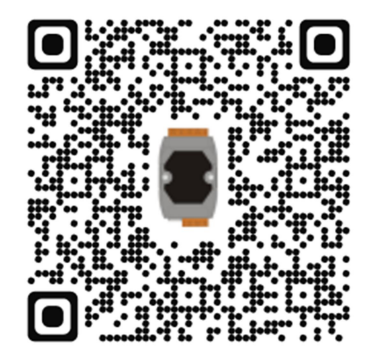

Decompress **DCON Utility Pro.zip**, which can be obtained from the ICP DAS web site at

http://ftp.icpdas.com/pub/cd/8000cd/napdos/driver/dcon\_utility/

### **3.3 Search Module**

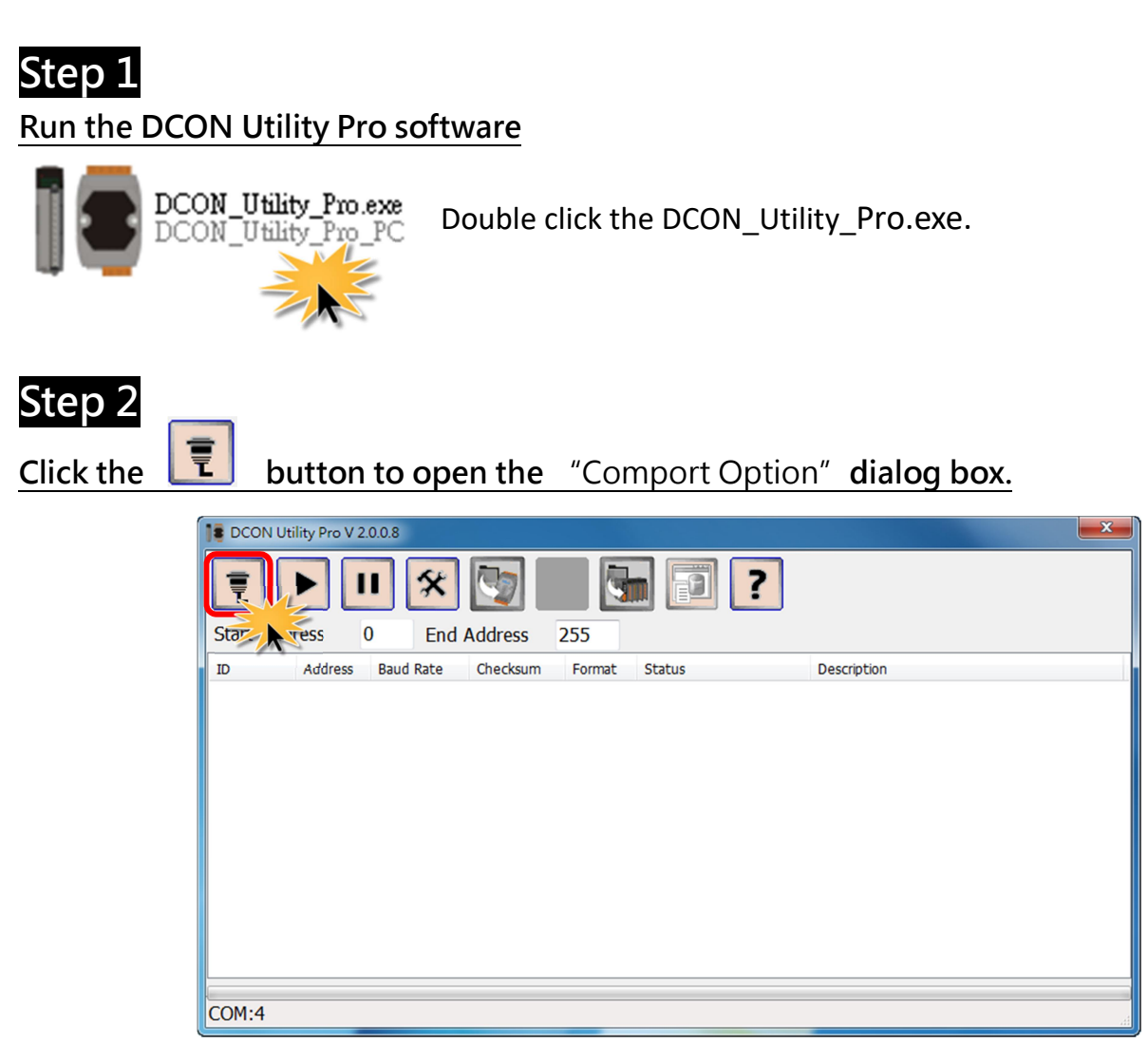

### Step 3

Select COM Port (e.g., COM9) depends on Host PC COM port that connects to DL-10.

| Comport Option |             |           |       | × |
|----------------|-------------|-----------|-------|---|
| COM            | 1 Port      | Timeo     | ut    |   |
| COM9           | •           | 300       | ms    |   |
| Baud Rate      | Protocol Ch | ecksum Fo | rmat  |   |
| ▼ 11520        | ) 🔄 57600   | 38400     | 19200 |   |
| ☑ 9600         | 4800        | 2400      | 1200  |   |
| ОК             | Cancel      |           |       |   |

### Step 4

Select the Baud Rate (e.g., 9600 and 115200) depends on DL-10 in the Baud Rate option.

| Comport Option |             |                    |       |  |
|----------------|-------------|--------------------|-------|--|
| COM            | COM Port    |                    | ut    |  |
| COM9           | COM9 -      |                    | ms    |  |
| Baud Rate      | Protocol Ch | ec <b>ks</b> um Fo | rmat  |  |
| ☑ 11520        | 57600       | 38400              | 19200 |  |
| ☑ 9600         | 4800        | 2400               | 1200  |  |
| ОК             | Cancel      |                    |       |  |

### Step 5

Select the protocol (e.g., Modbus RTU) depends on DL-10 in the Protocol option.

| Comport Option |               |          | ×                           |  |
|----------------|---------------|----------|-----------------------------|--|
| COM Po         | rt            | Timeout  | t                           |  |
| COM9           | •             | 300      | ms                          |  |
| Baud Rate P    | rotocol Check | csum For | mat                         |  |
| DCON           | V Modbu       | us RTU   | Discrimination Modbus ASCII |  |
| OK Cancel      |               |          |                             |  |

### Step 6

Select the Data Format (e.g., N, 8, 1) depends on DL-10 in the Format option and click "OK" button.

| Comport Option                  |                |            | ×  |  |  |
|---------------------------------|----------------|------------|----|--|--|
| COM                             | Port           | Timeout    |    |  |  |
| COM9                            | -              | 300        | ms |  |  |
| Baud Rate                       | Protocol Check | csum Forma | t  |  |  |
| ▼ N,8,1 ■ N,8,2 ■ E,8,1 ■ 0,8,1 |                |            |    |  |  |
| OK Cancel                       |                |            |    |  |  |

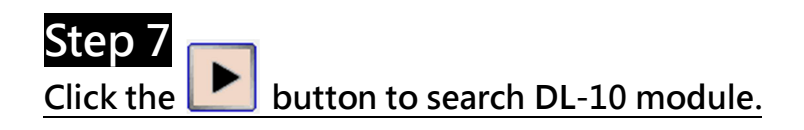

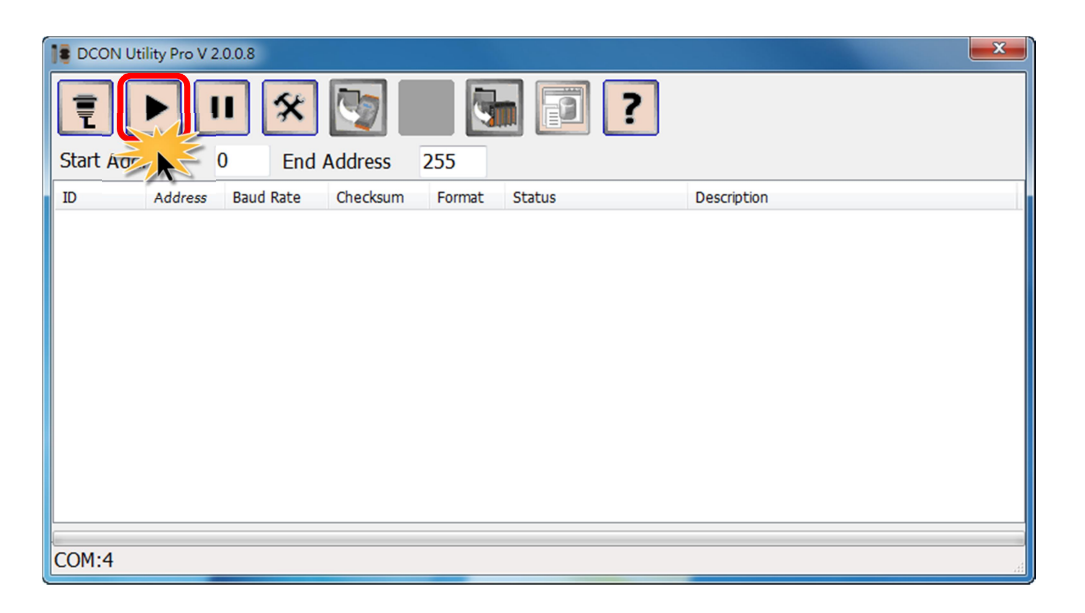

#### Step 8 The DL-10 module will be displayed in list and click the **D** button.

| Start Ac | Utility Pro V 2 | 0.0.8     | Address  | 255    |                                         | ?                                      |
|----------|-----------------|-----------|----------|--------|-----------------------------------------|----------------------------------------|
| ID       | Address         | Baud Rate | Checksum | Format | Status                                  | Description                            |
| DL10     | 2[2h]           | 115200    | Disable  | N,8,1  | Remote I/O                              | [Modbus RTU]1*Humidity + 1*Temperature |
|          | ~~              |           | $\sim$   | L      | ~~~~~~~~~~~~~~~~~~~~~~~~~~~~~~~~~~~~~~~ |                                        |

# How to solve when the DCON Utility cannot find the DL-10 module?

Ensure that the power supply and the RS-485 wiring for the DL-10 are configured correctly, refer to the <u>Section 3.1 Connecting the Power and the Host PC</u>. If the DCON Utility still cannot find the DL-10 when normal wiring and power up, please follow the procedure described below:

 Use the blade of a flat-head screwdriver to set the "Init Switch 1" on the DL-10 to the "ON" (Init Mode) position, and reboot the DL-10 module.

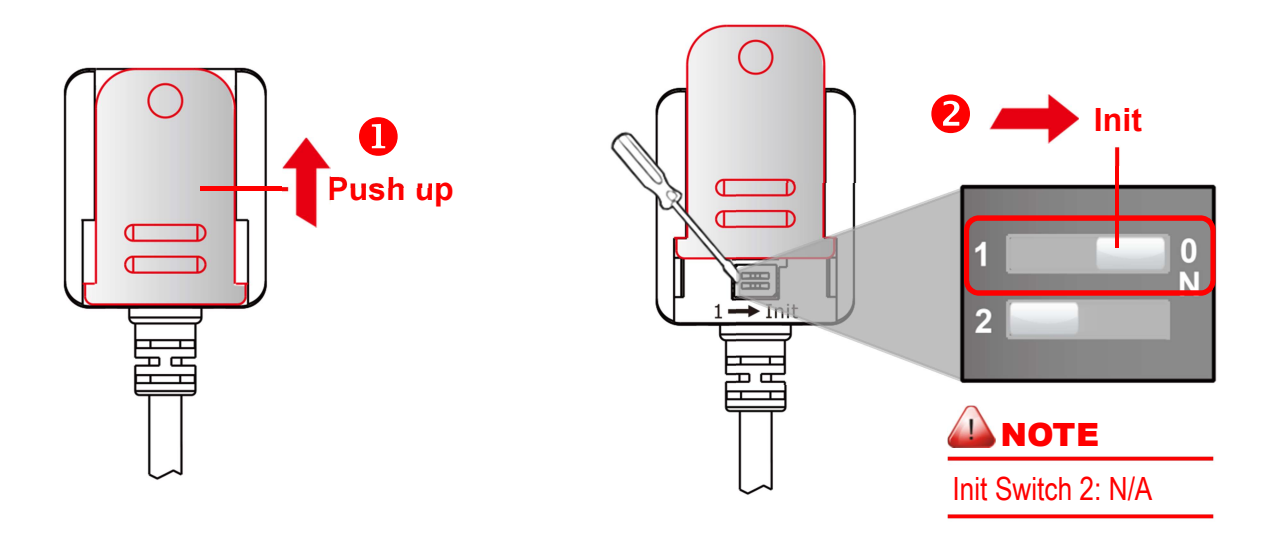

- 2. In the **Init mode**, refer to **Steps 2 to 8** in "<u>Section 3.3 Search Module</u>" to execute the search again.
- Confirm that the DCON Utility has found the DL-10, use the blade of a flat-head screwdriver to set the "Init Switch 1" on the DL-10 to the "1" (Run Mode) position, and reboot the DL-10 module.

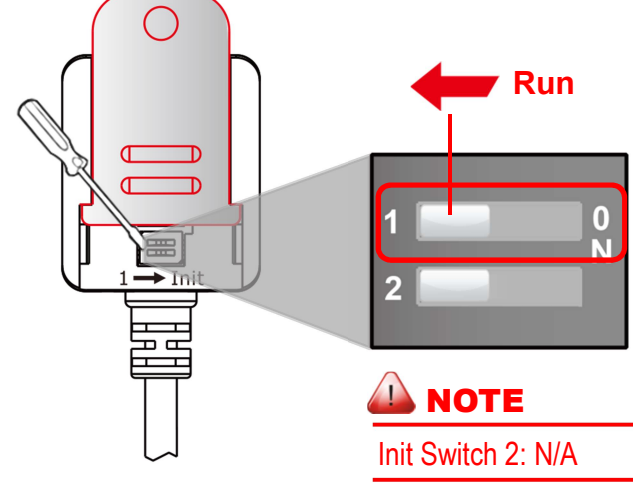

# **3.4 Configuring Module**

In the DCON Utility Pro software, click the module name to open the "DL10 Firmware[0100]" dialog box, allowing you to configure the settings for DL-10 and verify the humidity and temperature, each of which will be described in more detail below.

| DCON Utility Pro V 2.0.0.8               |                                                                                                    |                                                       |
|------------------------------------------|----------------------------------------------------------------------------------------------------|-------------------------------------------------------|
| ₹ ▶ ॥ 🛠                                  | M 🗐 🔁 ?                                                                                                    |                                                       |
| Start Address 0 End                      | Address 255                                                                                                    |                                                       |
| D Address Baud Rate<br>DL10 2[2h] 115200 | Checksum Format Status<br>Disable N,8,1 Remote I/O                                                                                                | Description<br>[Modbus RTU]1*Humidity + 1*Temperature |
| COM:9                                    | DL10 Firmware[0100]   Configuration AI   About   Protocol Modbus RTU   Address 2   Baud Rate 115200   Parity N,8,1-None Parity   Checksum Disable | Set Module Configurations                             |

#### Configuration

After click the "<u>Configuration</u>" tab will display the configuration page allowing you to configure the settings for DL-10, including the Address, Baud Rate and Data Format.

| DL10 Firmware[010 | 0]                | ×                         |
|-------------------|-------------------|---------------------------|
| Configuration AI  | About             |                           |
| Protocol          | Modbus R TU 👻     |                           |
| Address           | 2 [02H]           |                           |
| Baud Rate         | 115200 🗸          |                           |
| Parity            | N,8,1-None Parity |                           |
| Checksum          | Disable           |                           |
|                   |                   |                           |
|                   |                   |                           |
|                   |                   |                           |
|                   |                   | Set Module Configurations |
|                   |                   |                           |
| Exit              |                   |                           |
|                   | ,                 |                           |
|                   |                   | i                         |

The following is an overview of the parameters:

| Item                      | Description                                                  |
|---------------------------|--------------------------------------------------------------|
| Address                   | Set the device ID for the DL-10.                             |
| Baud Rate                 | Set the Baud Rate for the RS-485 Port.                       |
| Parity                    | Set the Data Format for the RS-485 Port.                     |
| Set Module Configurations | Click this button to save the revised settings to the DL-10. |

### AI (Humidity & Temperature)

Click the " $\underline{AI}$ " tab to see the measured humidity and temperature values.

| DL10 Firmware[0100]    |                      | × |
|------------------------|----------------------|---|
| Configuration AI About |                      |   |
|                        | Degree of offset     |   |
| Humidity (%)           | 053.56               |   |
| Temperature Format     | ● °C ◎ °F            |   |
| Temperature            | 028.05 °F + - 000.00 |   |
|                        |                      |   |
|                        |                      |   |
|                        |                      |   |
| Exit                   |                      |   |
|                        |                      |   |

The following is an overview of the parameters:

| Item               | Description                                                                        |
|--------------------|------------------------------------------------------------------------------------|
| Humidity(%)        | Display humidity value                                                             |
| Temperature Format | Set the temperature to Degrees Celsius( $^\circ\!C$ ) or Fahrenheit( $^\circ\!F$ ) |
| Temperature        | Display temperature value                                                          |
| Degree of offset   | Set the temperature offset value.                                                  |
|                    | If the offset is 1 degree, pressing"+" or "-" button once will                     |
|                    | increase or decrease set temperature by 1 degree.                                  |
|                    |                                                                                    |
|                    | If the offset is 0.1 degree, pressing"+" or "-" button once will                   |
|                    | increase or decrease set temperature by 0.1 degree.                                |

# 4. Modbus Register Table (Based0)

# **Discrete Inputs (1xxxx)**

| Reg   | ister | Dointo | Description                                                                |                             | Attailente |
|-------|-------|--------|----------------------------------------------------------------------------|-----------------------------|------------|
| DEC   | HEX   | POINTS | Description                                                                |                             | Attribute  |
| 10272 | 0110  | 1      | Read the reset status of a module.                                         |                             |            |
|       |       |        | <b>0:</b> The module has not been reset since the last read.               | 0: Not Reset<br>1: Resetted | R          |
|       |       |        | 1: The module has been reset, and this is the first time to read the value |                             |            |

# Input Register (3xxxx)

| Regi      | Register  |                                               | Description                             | Dete Fermet | A+++      |
|-----------|-----------|-----------------------------------------------|-----------------------------------------|-------------|-----------|
| DEC       | HEX       | Points                                        | Description                             | Data Format | Attribute |
| 30001     | 000       | 1                                             | Read the humidity value (unit: 0.0.1 %) | 0~10000     | R         |
| 20002     | 001       | 1                                             | Read the temperature value in degrees   | -32767 ~    | R         |
| 30002     | 001       | Ŧ                                             | Celsius (unit: 0.01 $^\circ\!$ C)       | 32768       |           |
| 20002     | 20002 002 | 1                                             | Read the temperature value in degrees   | -32767 ~    | D         |
| 30003 002 | 1         | Fahrenheit (unit: 0.01 $^{\circ}\mathrm{F}$ ) | 32768                                   | n           |           |
| 30481 1E0 | 1         | Read the firmware version (Minor number)      | _                                       | D           |           |
|           |           | Hexadecimal Representation                    | -                                       | n           |           |
| 30482 1E1 | 1         | Read the firmware version (Major number)      | -                                       | R           |           |
|           |           | Hexadecimal Representation                    |                                         |             |           |
|           |           |                                               | Read the module name                    |             |           |
| 30483     | 1E2       | 1                                             | High byte = 0x00                        | 0x0010      | R         |
|           |           |                                               | Low bye = 0x10                          |             |           |
|           |           |                                               | Read the module name                    |             |           |
| 30484     | 1E3       | 1                                             | High byte = 0x52(ASCII: D)              | 0x444c      | R         |
|           |           |                                               | Low bye = 0x48(ASCII: L)                |             |           |

# **Holding Register (4xxxx)**

| Regis | ter Doints | gister Description |                                                                                                    | Description       | Data Farmat | A + + + | Factory |
|-------|------------|--------------------|----------------------------------------------------------------------------------------------------|-------------------|-------------|---------|---------|
| DEC   | HEX        | Points             | Description                                                                                                    | Data Format       | Attribute   | Value   |         |
| 40449 | 1C0        | 1                  | Read/Write the temperature offset value (unit: 0.01 $^\circ\!\mathrm{C}$ )                                                                                                    | -32767 ~<br>32768 | R/W         | 0       |         |
| 40485 | 1E4        | 1                  | Read/Write the Device ID                                                                                                    | 1~247             | R/W         | 01      |         |
| 40486 | 1E5        | 1                  | Read/Write the Baud Rate (bps)   and Data Format   Bit-5:Bit-0 (Baud Rate)   03: 1200   04: 2400   05:4800   06: 9600   07: 19200   08: 38400   09: 57600   0A:115200   Bit-7:Bit-6 (Data Format)   00: no parity, 1 Stop bit   01: no parity, 2 Stop bits   10: oven parity 1 Stop bit | 0x03 ~ 0xCA       | R/W         | 0x0A    |         |
|       |            |                    | <b>11:</b> odd parity, 1 stop bit                                                                                                    |                   |             |         |         |

# **Appendix: Revision History**

This chapter provides revision history information to this document.

The table below shows the revision history.

| Revision | Date      | Description                             |
|----------|-----------|-----------------------------------------|
| 1.1      | Aug. 2018 | Amended the Measureing range on page 5. |
| 1.0      | Jul. 2017 | Initial issue                           |